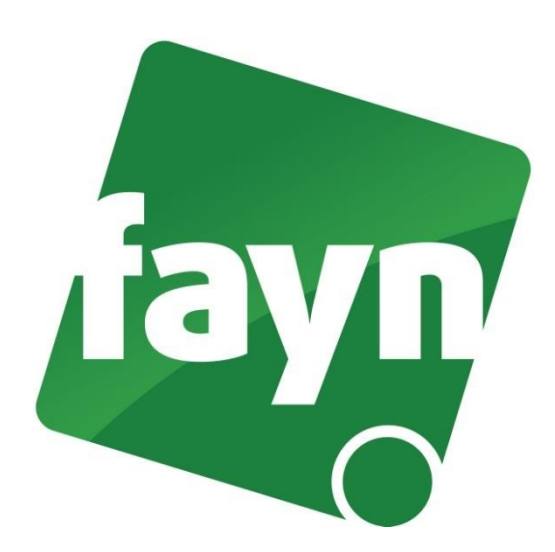

# Nastavení bezdrátového telefonu Siemens A510 IP, A580 IP, C590 IP, C610 IP

# Zapojení telefonu

V balíčku naleznete ethernetový kabel. Vezměte jej a propojte základnu Siemens se zařízením k internetu (modem, router, switch). Jeden konektor zasuňte do zdířky zařízení k internetu a druhý konektor kabelu zasuňte do zdířky na základně IP telefonu. Základnu připojte napájecím kabelem do elektrické sítě. V případě, že Vám poskytovatel internetu přiděluje veřejnou IP adresu je nutné před telefonní zařízení zapojit router.

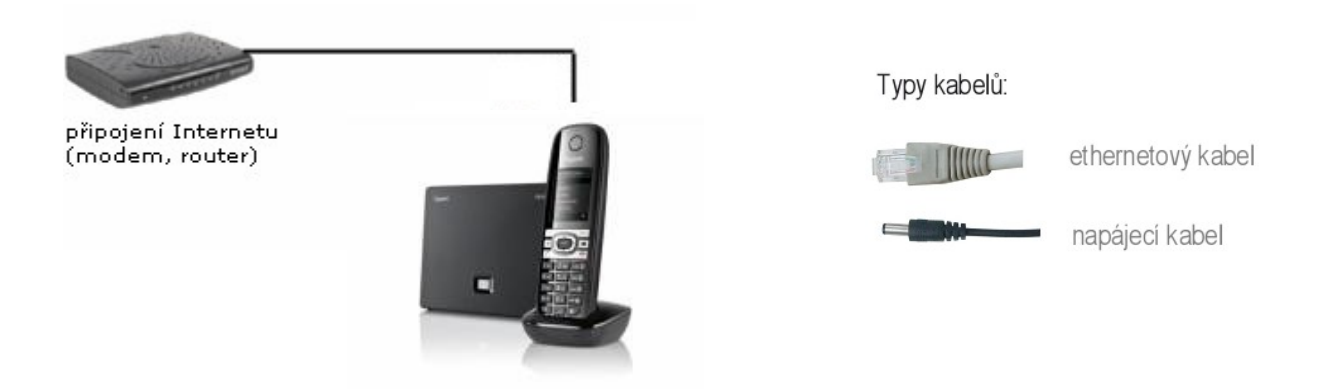

Nevíte si rady? Potřebujete pomoc? Volejte 910 25 25 25 (po - pá, 9 - 17 hod., volání ze sítě FAYN ZDARMA) nebo piště na pomoc@fayn.cz.

### Nastavení telefonu

#### 1) Zjištění IP adresy telefonu

Zapojte telefon podle obrázku č. 1. Pro vstup do webového rozhraní telefonu je nutné zjištění IP adresy. Pro zobrazení IP adresy na displeji Vašeho telefonu stiskněte tlačítko na základně (viz obrázek č. 2)."

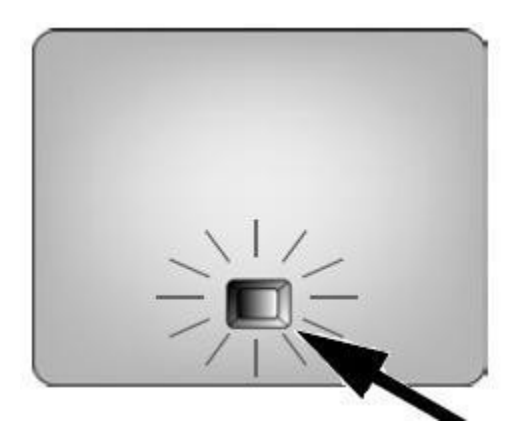

(obrázek č. 2)

#### 2) Přihlášení do webového rozhraní zařízení

IP adresu zobrazenou na displeji telefonu zadejte do webového prohlížeče (viz obrázek č. 3) a stiskněte ENTER.

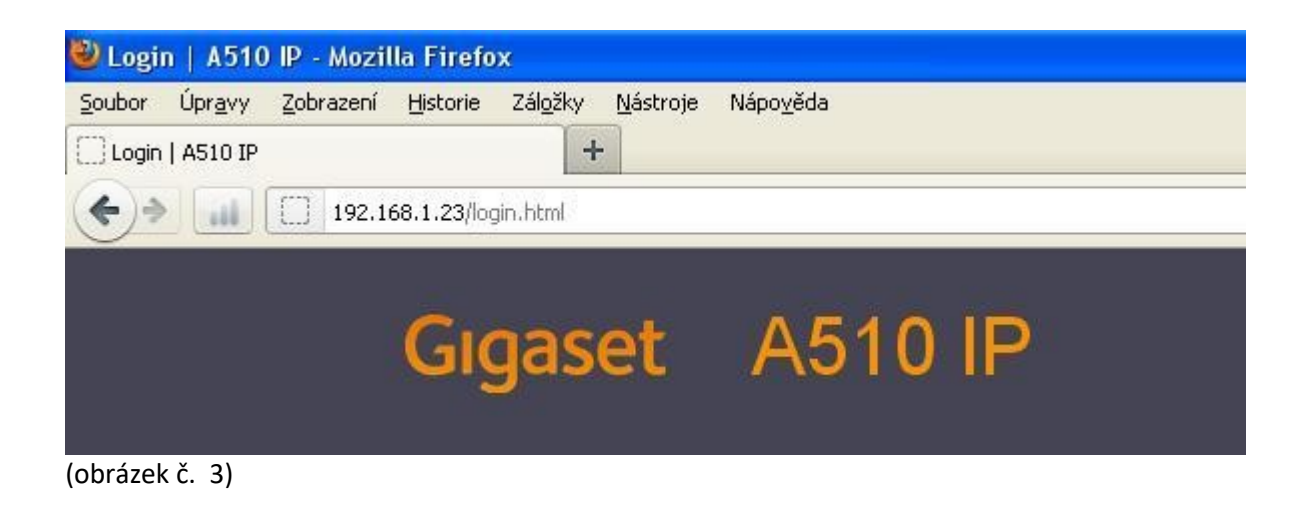

Po zadání IP adresy do prohlížeče, se Vám zobrazí přihlašovací stránka (viz obrázek č. 4). Zde do prázdného políčka zadejte svůj **PIN** (defaultně je PIN od výrobce přednastaven na 0000 (čtyři nuly) a stiskněte tlačítko **OK**. Doporučujeme do zařízení nastavit svůj vlastní pin a lépe jej tak chránit.

| Login |                                                                                                    |                 |         |
|-------|----------------------------------------------------------------------------------------------------|-----------------|---------|
|       | Welcome                                                                                                    |                 |         |
|       | You can use this interface to administer<br>your device. For your security, the<br>configuration program is protected with<br>the system pin. | Granet<br>NUC P | SIEMENS |
|       | Please choose your language for menus<br>and dialogs.<br>English                                                                              |                 |         |
|       | Please enter your system PIN                                                                                                    |                 |         |

(obrázek č. 4)

#### 3) Nastavení telefonního účtu

Po přihlášení se přesuňte na záložku "SETTINGS" (viz obrázek č. 5).

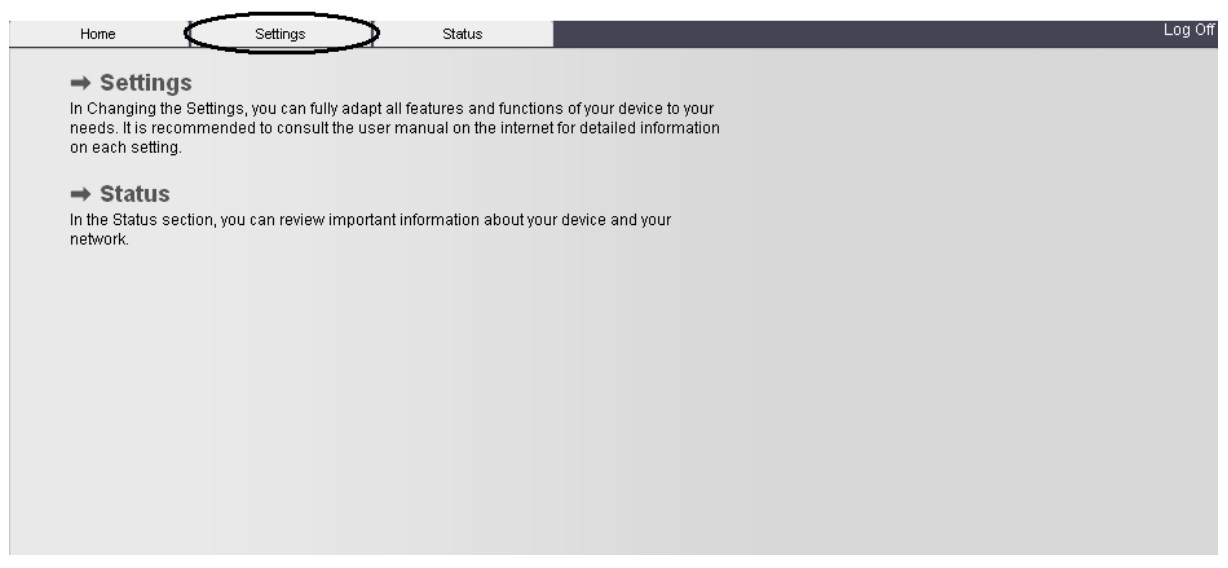

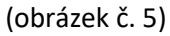

Na stránce SETTINGS (viz obrázek č. 6) vyberte položku **"TELEPHONY"** (viz 1. krok). Poté stiskněte tlačítko **EDIT** v řádku 1. (IP1) (viz 2. krok).

| Home                                | Settings | Status                                  |                                                                                   |                           |                |        |      | Log Off |
|-------------------------------------|----------|-----------------------------------------|-----------------------------------------------------------------------------------|---------------------------|----------------|--------|------|---------|
| Network                             | 1. krok  | Overview of connections                 |                                                                                   |                           |                |        |      | ?       |
| Telephony Connections               | -        |                                         | Name                                                                              | Provider                  | Status         | Active |      |         |
| Audio                               |          |                                         | Fixed Line                                                                        |                           | Disconnected   |        | Edit | ř.      |
| Number Assignment<br>Call Divert    |          |                                         | Gigaset.net                                                                       | Gigaset<br>Communications | Disabled       |        | Edit | 2. krok |
| Dialling Plans<br>Network Mailboxes |          | 1.                                      | IP1                                                                               | Other Provider            | Not configured |        | Edit | Ď       |
| Advanced VoIP settings              |          | 2.                                      | IP2                                                                               | Other Provider            | Not configured |        | Edit | )       |
| Messaging<br>Info Services          |          | З.                                      | IP3                                                                               | Other Provider            | Not configured |        | Edit | l.      |
| Directories                         |          | 4.                                      | IP4                                                                               | Other Provider            | Not configured |        | Edit | 1       |
| Management                          |          | 5.                                      | IP5                                                                               | Other Provider            | Not configured |        | Edit |         |
|                                     |          | 6.                                      | IP6                                                                               | Other Provider            | Not configured |        | Edit | t.      |
|                                     |          | Provider or PBX profile                 |                                                                                   |                           |                |        |      |         |
|                                     |          |                                         | A profile contains all relevant settings for your provider or phone system (PBX). |                           |                |        |      |         |
|                                     |          | Automatic check for profile<br>updates: | ⊙ Yes (                                                                           | ⊖ No                      |                |        |      |         |
|                                     |          |                                         |                                                                                   | Update Profile            |                |        |      |         |
|                                     |          |                                         | Set                                                                               | Cancel                    |                |        |      |         |
|                                     |          |                                         |                                                                                   |                           |                |        |      |         |

(obrázek č. 6)

Po stisknutí tlačítka EDIT se přesunete na stránku s nastavením Vašeho telefonního čísla (viz obrázek č. 7). Zde stiskněte tlačítko **SHOW ADVANCED SETTINGS** (viz 3. krok).

| Home                                | Settings Status                          |                                                     | Log O |
|-------------------------------------|------------------------------------------|-----------------------------------------------------|-------|
| Network                             | 1. IP Connection                         |                                                     | ?     |
| Telephony                           |                                          | Assign a connection name or actual phone number for |       |
| Connections                         |                                          | identification.                                     |       |
| Audio<br>Number Assignment          | Connection Name or<br>Number:            | Vase tel. cislo                                     |       |
| Call Divert                         | VoIP Configuration / Profile<br>Download |                                                     |       |
| Network Mailboxes                   |                                          | Start Configuration Assistant                       |       |
| Advanced VoIP settings<br>Messaging | Provider:                                | Other Provider                                      |       |
| Info Services                       | Profile Version                          |                                                     |       |
| Directories                         | Personal Provider Data                   |                                                     |       |
| Management                          | Authentication name:                     | Vase tel. cislo                                     |       |
|                                     | Authentication password:                 | Vase SIP hesio                                      |       |
|                                     | Username:                                | Vase tel. cislo                                     |       |
|                                     | Display name:                            | Vase tel. cislo                                     |       |
|                                     |                                          | Show Advanced Settings                              |       |
|                                     |                                          | Set Cancel Delete Connection                        |       |
| brázek č. 7)                        |                                          |                                                     |       |

Nevíte si rady? Potřebujete pomoc? Volejte 910 25 25 25 (po - pá, 9 - 17 hod., volání ze sítě FAYN ZDARMA) nebo piště na pomoc@fayn.cz.

Po stisknutí tlačítka SHOW ADVANCED SETTINGS se zobrazí kompletní políčka k nastavení telefonního účtu (viz obrázek č. 8). Do příslušných polí vyplňte uvedené údaje. Vaše telefonní číslo bez předvolby 420, Vaše heslo k číslu = SIP heslo, které naleznete v samoobsluze na webové

stránce fayn.cz/samoobsluha. Po přihlášení do samoobsluhy stiskněte ikonu 📠 . Na další webové stránce opět klikněte na ukázanou ikonu telefonu. Nakonec klikněte na 🌸. Zde se zobrazí potřebné SIP heslo.

Po vyplnění údajů stiskněte tlačítko SET pro uložení údajů.

| Home                   | Settings Status                           |                                                     | Log O |
|------------------------|-------------------------------------------|-----------------------------------------------------|-------|
| Network                | 1. IP Connection                          |                                                     | 3     |
| Telephony              |                                           | Assign a connection name or actual phone number for |       |
| Connections            |                                           | identification.                                     |       |
| Audio                  | Connection Name or<br>Number              | Vase tel, cislo                                     |       |
| Number Assignment      | VolD Configuration / Drafile              |                                                     |       |
| Call Divert            | Download                                  |                                                     |       |
| Dialling Plans         |                                           | Start Configuration Assistant                       |       |
| Advanced VolP settings |                                           |                                                     |       |
| Messaging              | Provider                                  | Other Provider                                      |       |
| Info Services          | Profile Version                           |                                                     |       |
| Directories            | Personal Provider Data                    |                                                     |       |
| Management             | Authentication name:                      | Vase tel. cislo                                     |       |
|                        | Authentication password:                  | Vase SIP hesto                                      |       |
|                        | Usemame:                                  | Vase tel. cislo                                     |       |
|                        | Display name:                             | Vase tel. cislo                                     |       |
|                        |                                           | Hide Advanced Settings                              |       |
|                        | General data of your<br>service provider  |                                                     |       |
|                        | Domain                                    | sip.fayn.cz                                         |       |
|                        | Proxy server address:                     | sip.fayn.cz                                         |       |
|                        | Proxy server port                         | 5060                                                |       |
|                        | Registration server.                      | sip.fayn.cz                                         |       |
|                        | Registration server port                  | 5060                                                |       |
|                        | Registration refresh time:                | 180 set                                             |       |
|                        | Network data for your<br>service provider |                                                     |       |
|                        | STUN enabled:                             | O Yes ⊙ No                                          |       |
|                        | STUN server address:                      |                                                     |       |
|                        | STUN server port                          | 3478                                                |       |
|                        | STUN refresh time:                        | 240 sec                                             |       |
|                        | NAT refresh time:                         | 20 500                                              |       |
|                        | Outbound proxy mode:                      | O Always O Automatic O Never                        |       |
|                        | Outbound server address:                  |                                                     |       |
|                        | Outbound proxy port                       | 5060                                                |       |
| U                      | ožení nastavení 🛛 🗩                       | Set Cancel Delete Connection                        |       |
| prázek č. 8)           |                                           |                                                     |       |

Nevíte si rady? Potřebujete pomoc? Volejte 910 25 25 25 (po - pá, 9 - 17 hod., volání ze sítě FAYN ZDARMA) nebo piště na pomoc@fayn.cz.

#### 4) Nastavení příchozích a odchozích hovorů

Abyste mohli ze svého telefonu volat i hovory přijímat, vyberte položku "NUMBER ASSIGNMENT". Zde zatrhněte možnost **"for outgoing calls" i "for incoming calls"** (viz obrázek č. 9). V kolonce "Name", si můžete nastavit libovolný text, který se bude zobrazovat na displeji telefonu. Po provedení změny stiskněte tlačítko SET pro uložení údajů.

| Home                                         | Settings    | Status      |                      |                                                                                                    |                                                                                                    |                        |             | Log Of |
|----------------------------------------------|-------------|-------------|----------------------|----------------------------------------------------------------------------------------------------|----------------------------------------------------------------------------------------------------|------------------------|-------------|--------|
| Network<br>Telephony<br>Connections<br>Audio |             | Handsets    |                      | Select the connection for outgoing calls and also one or more connections for incoming calls for each handset. |                                                                                                    |                        |             |        |
| Number Assignment                            |             |             | Connection           | for outgoing                                                                                                   | for inco                                                                                                    | ming calls             |             |        |
| Call Divert                                  |             |             | Connocation          | calls                                                                                                    | 101 1100                                                                                                    | ining some             |             |        |
| Dialling Plans                               |             |             | IP1                  | ۲                                                                                                    |                                                                                                    |                        |             |        |
| Network Mailboxes                            |             |             | Gigaset.net          |                                                                                                    | <ul> <li>Image: A start of the start of the start of</li></ul> |                        |             |        |
| Advanced VoIP settings                       |             |             | Fixed Line           | 0                                                                                                    |                                                                                                    |                        |             |        |
| Messaging                                    |             |             | Select line for each |                                                                                                    |                                                                                                    |                        |             |        |
| Info Services                                |             |             | outgoing call        | 0                                                                                                    |                                                                                                    |                        |             |        |
| Directories                                  | Alternative | Connection  |                      |                                                                                                    |                                                                                                    |                        |             |        |
| Management                                   |             |             | Alternate connectio  | on in case the Vo                                                                                              | IP connec                                                                                                    | tion is offline.       |             |        |
|                                              |             |             | Automatic Fallback   | to Fixed Line:                                                                                                 | O Yes                                                                                                    | <ul> <li>No</li> </ul> |             |        |
|                                              | Ca          | all Manager |                      |                                                                                                    |                                                                                                    |                        |             |        |
|                                              |             | Ū.          | Select the connect   | ion and the asso                                                                                               | nciated har                                                                                                    | ndset for your PC C    | all Manager |        |
|                                              |             |             | Connection           | Enable Call M                                                                                                  | lonador                                                                                                    | Handest                |             |        |
|                                              |             |             | Connection           | Enable Call IV                                                                                                 | lanager                                                                                                    | EAVN                   |             |        |
|                                              |             |             | 16.1                 | INU                                                                                                    |                                                                                                    | FAIN                   |             |        |
|                                              |             |             | Set                  | Cancel                                                                                                    |                                                                                                    |                        |             |        |
|                                              |             |             |                      |                                                                                                    |                                                                                                    |                        |             |        |

(obrázek č. 9)

Pokud jste nastavení provedli správně, telefon by se měl za několik sekund zaregistrovat a poté můžete ihned volat. Zda registrace proběhla, si můžete ověřit v sekci TELEPHONY/Connections (viz obrázek č. 6), status telefonní linky se změní na "Registered".

## Nastavení zařízení je v pořádku a přesto nemůžete telefonovat?

- ✓ zkontrolujte, zda funguje připojení k internetu
- ✓ zkontrolujte, zda jsou všechny kabely k zařízení správně připojeny
- zkontrolujte SIP heslo, které do nastavení zadáváte, zda souhlasí s heslem ve Vaší Individuální zóně, v záložce přehled MSN. (do Individuální zóny se přihlásíte na adrese <u>https://muj.fayn.cz/</u>)
- ✓ zkuste zařízení restartovat (cca na 20 vteřin vypojte zařízení z elektrické sítě a znovu připojte)